### ゴーストレシピ2 ゴーストの見栄えを良くする五つの方法

# ちょっとした工夫で印象はかなり変わります。そのための、誰でも知ってる五つのポイント。

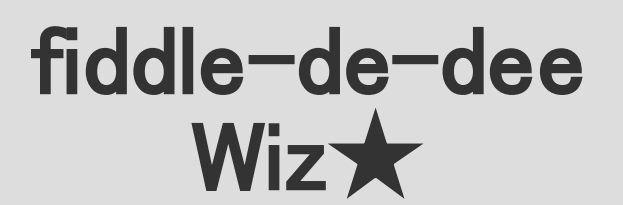

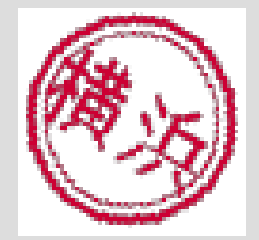

# 五つのポイント

オーナードロー
サムネイル
リードミー
アイコン
バルーン

◆難度の低く、且つ効果のあるものから紹介します。◆

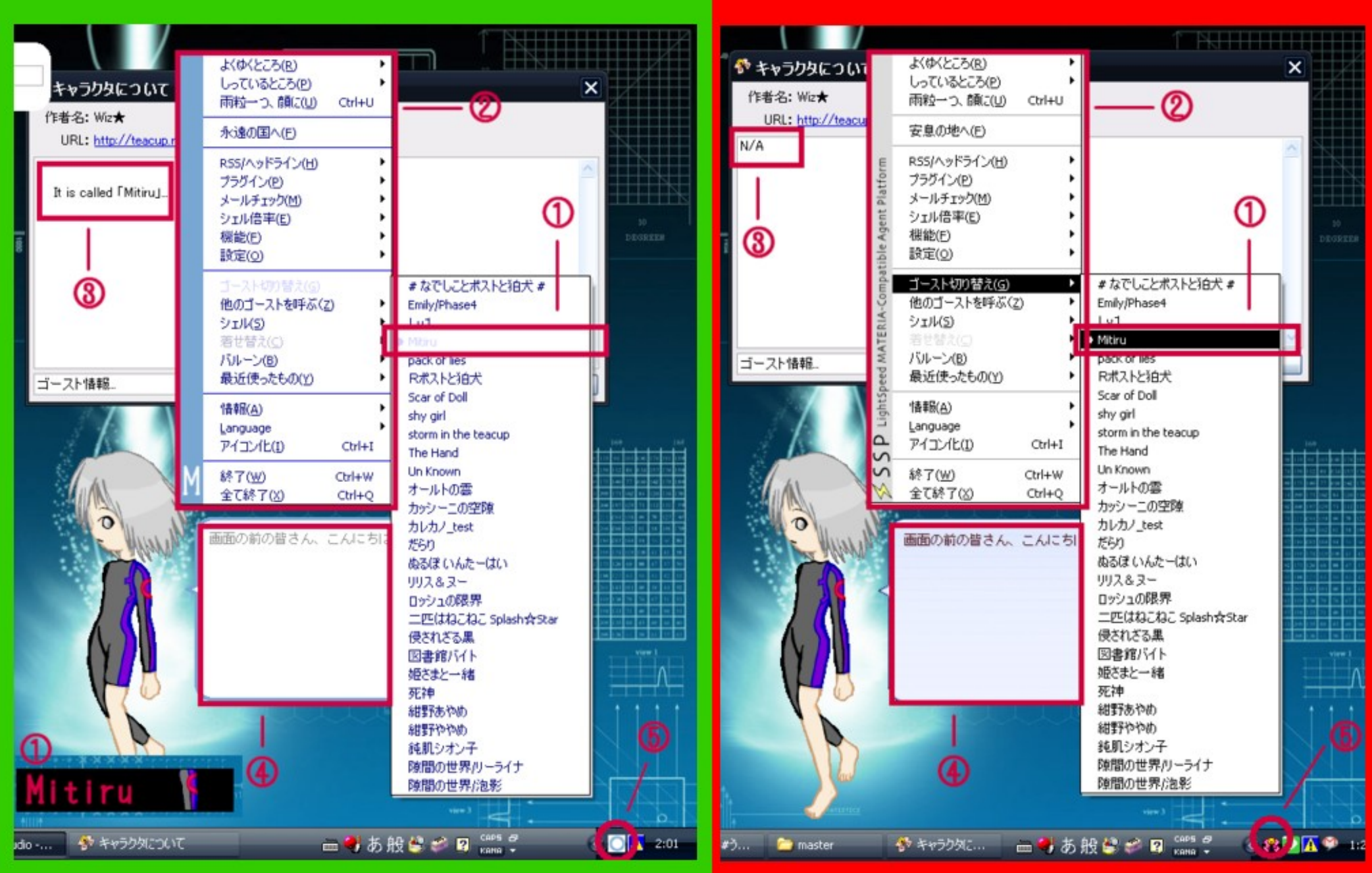

# 1. オーナードロー

### ○見る機会が一番多い ○デフォルトのまま→手抜きイメージ

#### ★ 絵が描けなくても作れます。

①細長い単色画像を二枚用意 menu\_background.pngとmenu\_foreground.pngと名づけてシェルフォルダにぽい。

 縦に細長い画像を一枚用意 menu\_sidebar.pngとなづけて同じくぽい。

③ descript.txt をいじる 文字の色やセパレータの色をいじります。

画像のほうに、ゴーストのシェル画像の一部や、 文字を入れるとよりそれっぽくなります。

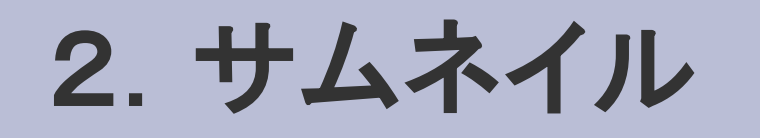

### 〇ゴースト選択時に必ず見るもの 〇ゴーストイメージを端的に伝える効果

#### ★効果に対して、手軽に作れます。

① 200X400 程度の白い画像を新規作成 適当な色に塗ったりしてください。 保存先はルートフォルダです。

②文字や記号を入れる 何も入れなくてもかまいませんが、 ゴーストの名前や、シェルの一部、記号を入れたり、 色を何色かに塗りわけるとそれっぽくなります。

◆「何かが表示される」というのは、 何も表示されないのに比べてイメージがまるで違います。

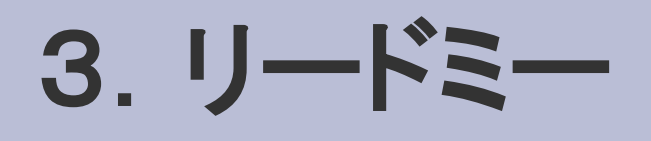

### ○ゴースト初回起動時に必ず見るもの ○ないとN/Aと出る→手抜きイメージ

#### ★作るに当たり一番の低難度を誇ります。

①.txtファイルを readme.txt として保存 ルートフォルダに保存してください。

②何か書く ゴースト名を書くだけでも、雰囲気があれば十分。 作者名やサイト名、連絡先をつけるだけでも立派な readme になります。

◆バナーと同じく「何かが表示される」というのは、 何も表示されないのに比べてイメージがまるで違います。 この場合、何もないと「存在していない」ことがわかるので余計です。

## 4. アイコン

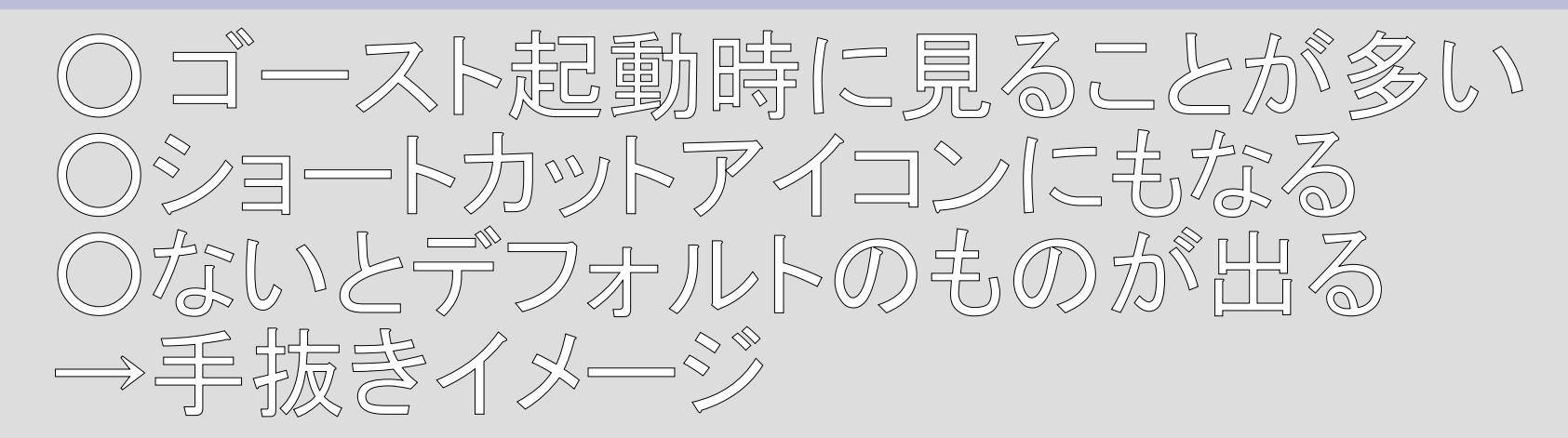

#### ★ 作るのは大変なのでソフトの力を借りましょう。

 40X40くらいの小さな画像を作る 一色に塗るだけでもいいですが、色を塗り分けたり記号を入れるとベター。 ghost-masterに保存、アイコン名を descript.txt に記入します。
icon,Icon.ico

②アイコンウィザードに放り込む
「アイコンウィザード」をベクターからダウンロード、先の画像をぽい。
(http://www.vector.co.jp/soft/winnt/amuse/se430751.html)

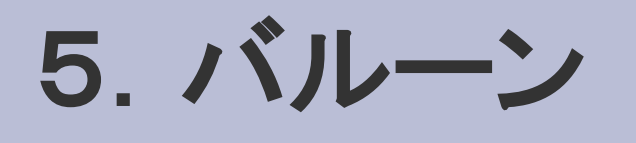

### ○ゴースト起動時に必ず見るもの ○専用品があるという作りこみイメージ

#### ★自ゴースト用に調整してあれば、トークも見やすい。

①テンプレートとなるバルーンを用意する。 「はっぷんずげーと」さまの「テンプレバルーン」や、 「BallonTown」の改変可バルーンなどをダウンロード。

②地の色を変える うすくゴースト名を入れたり記号を入れたり、 ネットワーク更新時の画像を変えるだけでイメージは変わります。

③ descript.txt をいじる 濃い目の色にした場合には、fontcolorの数値を上げて、見やすく。

◆自信のある人は、選択肢マーカーや文字の表示範囲にこだわるのもあり。

まとめ

# 【得られる成果】 ゴーストの<u>独自性をアピール</u> 他ゴーストとの差別化を図る

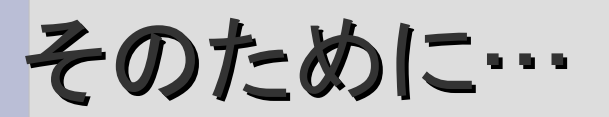

I デフォルトをむき出しにしない → 楽屋裏が見えてしまうと寂しい

II つけられるものはなるべくつける →サービスは豊富な方がいよね

おしまい

# 文責: Wiz★ スペシャルサンクス: Fine Lagusaz

### ご意見 ご感想送り先 「fiddle-de-dee」まで (http://teacup.my.land.to/index.html)

# ご静聴ありがとうございました。